# Selenium: Selenium 与浏览器自动化:使用 Python 进行 Selenium 编程

# 1 绪论

### 1.1 Selenium 简介

Selenium 是一个强大的自动化测试工具, 主要用于 Web 应用的测试。它支持多种浏览器, 如 Chrome、Firefox、Safari 等, 并且可以与多种编程语言结合使用, 包括 Python、Java、C#等。Selenium 的核心组件包括 Selenium IDE、 Selenium WebDriver、Selenium Grid 和 Selenium RC。其中, Selenium WebDriver 是与 Python 结合最紧密的部分, 它允许测试脚本直接与浏览器交互, 模拟用户 操作。

## 1.2 Python 与 Selenium 的结合

Python 因其简洁的语法和强大的库支持,成为自动化测试的首选语言之一。 结合 Selenium, Python 可以编写出易于理解和维护的测试脚本。要使用 Python 进行 Selenium 编程,首先需要安装 selenium 库。可以通过 pip 命令进行安装: pip install selenium

此外,还需要下载与浏览器版本匹配的 WebDriver 可执行文件,如 ChromeDriver,并将其添加到系统路径中。

### 1.3 自动化测试的重要性

自动化测试在软件开发周期中扮演着至关重要的角色。它能够提高测试效率,减少人为错误,确保软件质量。特别是在 Web 应用开发中,自动化测试可以模拟各种用户操作,如点击、输入文本、选择下拉菜单等,从而验证应用在 不同场景下的行为是否符合预期。这对于回归测试、负载测试和跨浏览器测试 尤为重要。

### 1.4 示例: 使用 Python 和 Selenium 打开一个网页

下面是一个使用 Python 和 Selenium 打开 Google 主页的简单示例: from selenium import webdriver

# 创建一个 Chrome 浏览器实例

driver = webdriver.Chrome()

# 打开 Google 主页 driver.get("https://www.google.com")

#打印页面标题

print(driver.title)

#关闭浏览器

driver.quit()

在这个示例中,我们首先导入了 selenium 库中的 webdriver 模块。然后, 创建了一个 Chrome 浏览器实例,并使用 get 方法打开 Google 主页。通过 driver.title 获取页面标题并打印,最后使用 quit 方法关闭浏览器。

### 1.5 **示例解释**

• webdriver.Chrome(): 这行代码创建了一个 Chrome 浏览器实例。在 实际使用中,需要确保 ChromeDriver 可执行文件在系统路径中。

• driver.get("https://www.google.com"): 使用 get 方法打开指定的 URL。

• print(driver.title): 打印页面的标题,这通常用于验证页面是否正确 加载。

• driver.quit(): 关闭浏览器实例,释放资源。

通过这个简单的示例,我们可以看到 Python 和 Selenium 如何协同工作, 实现 Web 自动化测试的基本操作。随着对 Selenium 的深入学习,可以编写更 复杂的测试脚本来满足各种测试需求。

# 2 安装与配置

#### 2.1 Python 环境搭建

在开始使用 Selenium 进行浏览器自动化之前,首先需要确保你的计算机上 已经安装了 Python 环境。Python 是一种广泛使用的高级编程语言,以其简洁和 易读性而闻名,非常适合用于自动化测试和 Web 爬虫开发。

#### 2.1.1 安装 Python

1. 访问 Python 官网:前往 Python 官方网站

(https://www.python.org/downloads/)下载最新版本的 Python 安装包。
 2. 选择安装版本:根据你的操作系统(Windows、macOS或Linux)

选择合适的 Python 版本进行下载。

3. **安装 Python**:运行下载的安装包,确保在安装过程中勾选"Add Python to PATH"选项,以便在命令行中直接使用 Python。

#### 2.1.2 验证 Python 安装

在命令行中输入以下命令,检查 Python 是否安装成功: python --version

如果命令行返回 Python 的版本号,说明 Python 环境搭建完成。

#### 2.2 Selenium **库的安装**

Selenium 是一个用于 Web 应用程序测试的工具,它可以直接运行在浏览器中,就像真正的用户在操作一样。对于 Python 开发者, Selenium 提供了一个 Python 绑定库,使得自动化测试和 Web 爬虫开发变得更加简单。

#### 2.2.1 安装 Selenium

使用 Python 的包管理工具 pip 来安装 Selenium 库。在命令行中输入以下命令: pip install selenium

#### 2.2.2 验证 Selenium 安装

在 Python 环境中导入 Selenium 库,如果没有任何错误信息,说明 Selenium 库安装成功。 from selenium import webdriver

### 2.3 WebDriver 的下载与配置

WebDriver 是 Selenium 用来控制浏览器的驱动程序,不同的浏览器需要不同的 WebDriver。以下以 Chrome 浏览器为例,介绍如何下载和配置 WebDriver。

#### 2.3.1 下载 ChromeDriver

1. 访问 ChromeDriver 官网:前往 ChromeDriver 的官方网站

(https://sites.google.com/a/chromium.org/chromedriver/downloads)下载 与你的 Chrome 浏览器版本相匹配的 ChromeDriver。

2. **解压并放置 ChromeDriver**: 下载后, 解压 ChromeDriver 并将其放置在一个你容易找到的目录下, 例如 C:\webdrivers\。

#### 2.3.2 配置 ChromeDriver

在 Python 脚本中,需要指定 ChromeDriver 的路径。以下是一个示例代码, 展示了如何配置并启动 Chrome 浏览器:

from selenium import webdriver

# 指定 ChromeDriver 的路径 driver\_path = 'C:/webdrivers/chromedriver.exe'

# 创建一个 Chrome 浏览器实例

driver = webdriver.Chrome(executable\_path=driver\_path)

#访问一个网页

driver.get('https://www.google.com')

#执行完操作后,关闭浏览器

driver.quit()

# 2.3.3 解释代码

• from selenium import webdriver: 导入 Selenium 的 webdriver 模块。

• driver\_path = 'C:/webdrivers/chromedriver.exe': 设置 ChromeDriver 的路径。

• driver = webdriver.Chrome(executable\_path=driver\_path): 创建一个 Chrome 浏览器实例, 指定 ChromeDriver 的路径。

• driver.get('https://www.google.com'): 使用浏览器实例访问指定的 URL。

• driver.quit(): 关闭浏览器实例。

通过以上步骤,你已经完成了 Selenium 与 Python 环境的搭建,可以开始 使用 Selenium 进行浏览器自动化操作了。

# 3 Selenium 与浏览器自动化:使用 Python 进行 Selenium 编 程

3.1 基础操作

# 3.1.1 启动与关闭浏览器

在使用 Selenium 进行自动化测试时,首先需要做的是启动一个浏览器实例。 Selenium 支持多种浏览器,如 Chrome、Firefox、Edge 等。下面以启动 Chrome 浏览器为例,展示如何使用 Python 的 Selenium 库来实现这一操作。

from selenium import webdriver

# 创建一个 Chrome 浏览器实例 driver = webdriver.Chrome()

# 访问指定的URL driver.get('https://www.example.com')

#### #完成操作后,关闭浏览器

driver.quit()

**代码解释:** - from selenium import webdriver: 导入 Selenium 的 webdriver 模块。 - driver = webdriver.Chrome(): 创建一个 Chrome 浏览器实例。在实际使用中,可能需要指定 ChromeDriver 的路径,例如

webdriver.Chrome(executable\_path='path/to/chromedriver')。 -

driver.get('https://www.example.com'):使用浏览器实例访问指定的 URL。driver.quit():关闭浏览器实例。这是在完成所有自动化操作后,释放资源的重要 步骤。

### 3.1.2 导航网页

Selenium 不仅能够启动浏览器,还可以控制浏览器进行页面导航,包括前进、后退和刷新页面等操作。下面的示例展示了如何使用 Selenium 控制浏览器进行页面导航。

from selenium import webdriver

# 创建一个 Chrome 浏览器实例

driver = webdriver.Chrome()

# 访问第一个页面 driver.get('https://www.example.com')

# 访问第二个页面 driver.get('https://www.example2.com')

#返回上一个页面

driver.back()

#前进到下一个页面

driver.forward()

#刷新当前页面

driver.refresh()

#### # 关闭浏览器

driver.quit()

**代码解释:** - driver.get('https://www.example.com'): 访问指定的 URL。 - driver.back(): 浏览器返回上一个页面。 - driver.forward(): 浏览器前进到下一个页面。 - driver.refresh(): 刷新当前页面。

#### 3.1.3 元素定位与交互

在自动化测试中,经常需要与网页上的元素进行交互,如点击按钮、填写 表单等。Selenium 提供了多种元素定位方法,包括 id、name、class name、tag name、link text、partial link text、CSS selector 和 XPath 等。下面的示例展示了 如何使用 Selenium 定位元素并进行交互。

如何使用 Selenium 天位儿系开边行父互。

from selenium import webdriver

from selenium.webdriver.common.by import By

# 创建一个 Chrome 浏览器实例

driver = webdriver.Chrome()

# 访问指定的 URL driver.get('https://www.example.com')

#### # 通过 id 定位元素

element\_by\_id = driver.find\_element(By.ID, 'element\_id')
element\_by\_id.click()

#### # 通过 name 定位元素

element\_by\_name = driver.find\_element(By.NAME, 'element\_name')
element\_by\_name.send\_keys('Hello, World!')

#### # 通过 class name 定位元素

element\_by\_class\_name = driver.find\_element(By.CLASS\_NAME, 'element\_class')
element\_by\_class\_name.clear()

#### # 通过 tag name 定位元素

element\_by\_tag\_name = driver.find\_element(By.TAG\_NAME, 'input')
element\_by\_tag\_name.send\_keys('Test Input')

#### # 通过 link text 定位元素

element\_by\_link\_text = driver.find\_element(By.LINK\_TEXT, 'Example Link')
element\_by\_link\_text.click()

#### # 通过 partial link text 定位元素

element\_by\_partial\_link\_text = driver.find\_element(By.PARTIAL\_LINK\_TEXT, 'Example')
element\_by\_partial\_link\_text.click()

#### # 通过 CSS selector 定位元素

element\_by\_css\_selector = driver.find\_element(By.CSS\_SELECTOR, 'div#example')
element\_by\_css\_selector.click()

# 通过 XPath 定位元素

element\_by\_xpath = driver.find\_element(By.XPATH, '//div[@id="example"]')
element\_by\_xpath.click()

#### # 关闭浏览器

driver.quit()

代码解释: - from selenium.webdriver.common.by import By: 导入 By 类, 用于 元素定位。- driver.find\_element(By.ID, 'element\_id'): 通过 id 定位元素。element\_by\_id.click(): 点击定位到的元素。 - element\_by\_name.send\_keys('Hello, World!'): 在定位到的元素中输入文本。 - element\_by\_class\_name.clear(): 清空定 位到的元素中的文本。 - driver.find\_element(By.LINK\_TEXT, 'Example Link'): 通过完 整的链接文本定位元素。 - driver.find\_element(By.PARTIAL\_LINK\_TEXT, 'Example'): 通过部分链接文本定位元素。 - driver.find\_element(By.CSS\_SELECTOR, 'div#example'): 使用 CSS 选择器定位元素。 - driver.find\_element(By.CSS\_SELECTOR, '//div[@id="example"]'): 使用 XPath 表达式定位元素。

以上示例展示了 Selenium 的基本操作,包括启动和关闭浏览器、页面导航 以及元素定位和交互。这些操作是进行自动化测试的基础,掌握它们能够帮助 你开始使用 Selenium 进行更复杂的自动化任务。

# 4 高级功能

#### 4.1 处理弹出窗口与警告

在自动化测试中,处理浏览器的弹出窗口和警告对话框是常见的需求。 Selenium 提供了 switch\_to.alert 方法来与这些对话框交互。

#### 4.1.1 示例代码

from selenium import webdriver

from selenium.webdriver.common.by import By

from selenium.webdriver.support.ui import WebDriverWait

from selenium.webdriver.support import expected\_conditions as EC

# 启动浏览器

driver = webdriver.Chrome()

# 访问测试页面 driver.get("http://www.example.com")

# 点击触发警告框的按钮 button = driver.find\_element(By.ID, "alert-button") button.click()

# 等待警告框出现

alert = WebDriverWait(driver, 10).until(EC.alert\_is\_present())

# 与警告框交互

alert\_text = alert.text print(f"警告框内容: {alert\_text}")

#接受警告框

alert.accept()

# 或者取消警告框 # alert.dismiss()

# *输入文本到警告框* # alert.send\_keys("*输入的文本*")

# 关闭浏览器

driver.quit()

### 4.1.2 代码解释

• 使用 WebDriverWait 和 EC.alert\_is\_present() 确保警告框出现后再 进行操作。

- alert.accept() 用于接受警告框。
- alert.dismiss() 用于取消警告框。
- alert.send\_keys()用于向警告框输入文本。

### 4.2 **页面加载等待**

页面加载等待是自动化测试中确保页面元素完全加载后再进行操作的关键。 Selenium 支持两种等待方式:隐式等待和显式等待。

#### 4.2.1 隐式等待

隐式等待应用于所有后续的查找操作,直到等待时间结束。 # 设置隐式等待时间

driver.implicitly\_wait(10) # 单位:秒

#### #查找元素

element = driver.find\_element(By.ID, "my-element")

#### 4.2.2 显式等待

显式等待用于等待特定条件满足,如元素可见或可点击。

from selenium.webdriver.support.ui import WebDriverWait from selenium.webdriver.support import expected\_conditions as EC # 等待元素可见 element = WebDriverWait(driver, 10).until(

EC.visibility\_of\_element\_located((By.ID, "my-element"))

#### # 等待元素可点击

)

```
element = WebDriverWait(driver, 10).until(
    EC.element_to_be_clickable((By.ID, "my-element"))
)
```

# 4.2.3 代码解释

- driver.implicitly\_wait()设置全局的隐式等待时间。
- WebDriverWait 和 expected\_conditions 提供了显式等待的条件。

# 4.3 执行 JavaScript

在某些情况下,Selenium 需要执行 JavaScript 来完成特定任务,如滚动页面、 修改页面元素等。

### 4.3.1 示例代码

# 执行 JavaScript 滚动页面

driver.execute\_script("window.scrollTo(0, document.body.scrollHeight);")

# 执行 JavaScript 修改页面元素

element = driver.find\_element(By.ID, "my-element") driver.execute\_script("arguments[0].style.backgroundColor = 'red';", element)

# 4.3.2 代码解释

- driver.execute\_script() 方法用于执行 JavaScript 代码。
- 第一个例子中,使用 window.scrollTo()方法滚动页面到最底部。
- 第二个例子中,通过 arguments[0] 引用页面元素,并修改其背景
- 颜色。

通过以上高级功能的使用,可以增强 Selenium 自动化测试的稳定性和灵活性,处理更复杂的测试场景。

# 5 测试框架构建

### 5.1 unittest 框架介绍

unittest 框架是 Python 标准库中的一部分,用于编写和运行测试用例。它 受到 Java 的 JUnit 和 C++的 CppUnit 的启发,提供了一种结构化的方式来组织测 试代码,使得测试更加系统化和可维护。unittest 框架的核心概念包括:

• 测试用例: 这是测试的基本单元, 通常是一个类, 继承自 unittest.TestCase。

• 测试套件:将多个测试用例组合在一起,形成一个测试套件,可 以一次性运行多个测试。

• **断言方法:**用于验证测试结果是否符合预期,如 assertEqual, assertTrue 等。

• 测试运行器:执行测试套件,可以是命令行运行器,也可以是图 形界面运行器。

### 5.1.1 示例代码

```
import unittest
class TestStringMethods(unittest.TestCase):
    def test_upper(self):
        self.assertEqual('foo'.upper(), 'FOO')

    def test_isupper(self):
        self.assertTrue('FOO'.isupper())
    self.assertFalse('Foo'.isupper())

    def test_split(self):
        s = 'hello world'
        self.assertEqual(s.split(), ['hello', 'world'])
        # 检查 split 是香在不存在的分隔符上返回原字符単
        with self.assertRaises(TypeError):
        s.split(2)

if __name__ == '__main__':
    unittest.main()
```

#### 5.1.2 代码解释

上述代码定义了一个测试类 TestStringMethods,继承自 unittest.TestCase。 这个类包含了三个测试方法: test\_upper, test\_isupper,和 test\_split。每个测试 方法都使用了不同的断言方法来验证字符串方法的行为是否符合预期。

#### 5.2 构建测试用例

构建测试用例时,需要遵循以下步骤:

1. 导入 unittest 模块: 这是使用 unittest 框架的前提。

2. 创建测试类:测试类需要继承自 unittest.TestCase。

3. 编写测试方法:测试方法以 test\_开头,使用 unittest.TestCase 提供的断言方法来验证结果。

4. 组织测试方法: 可以使用 setUp 和 tearDown 方法来准备和清理测试环境。

5. 运行测试:通过 unittest.main()或

unittest.TextTestRunner().run(test\_suite)来运行测试。

### 5.2.1 示例代码

```
import unittest
class TestMathFunction(unittest.TestCase):
    def setUp(self):
        self.numbers = [1, 2, 3, 4, 5]
    def test_sum(self):
        self.assertEqual(sum(self.numbers), 15)
    def test_max(self):
        self.assertEqual(max(self.numbers), 5)
    def tearDown(self):
        def self.numbers
    if __name__ == '__main__':
        unittest.main()
```

#### 5.2.2 代码解释

在这个例子中, setUp 方法用于在每个测试方法运行前初始化一个数字列表, tearDown 方法则在每个测试方法运行后清理这个列表。test\_sum 和 test\_max 方法分别测试了 Python 内置的 sum 和 max 函数。

### 5.3 运行测试与生成报告

运行 unittest 测试可以通过命令行直接运行,也可以通过集成开发环境 (IDE)的测试运行器。为了生成详细的测试报告,可以使用第三方库如 htmltestRunner 或 pytest 的插件。

### 5.3.1 示例代码

```
import unittest
from HtmlTestRunner import HTMLTestRunner
class TestStringMethods(unittest.TestCase):
  def test_upper(self):
    self.assertEqual('foo'.upper(), 'FOO')
  def test_isupper(self):
    self.assertTrue('FOO'.isupper())
    self.assertFalse('Foo'.isupper())
  def test_split(self):
    s = 'hello world'
    self.assertEqual(s.split(), ['hello', 'world'])
    #检查 split 是否在不存在的分隔符上返回原字符串
    with self.assertRaises(TypeError):
      s.split(2)
if __name__ == '__main__':
  test suite = unittest.TestLoader().loadTestsFromTestCase(TestStringMethods)
  runner = HTMLTestRunner(output='reports')
  runner.run(test suite)
```

#### 5.3.2 代码解释

这段代码展示了如何使用 HtmlTestRunner 来生成 HTML 格式的测试报告。 首先,使用 unittest.TestLoader().loadTestsFromTestCase 来加载测试用例,然后创 建一个 HTMLTestRunner 实例,指定输出目录。最后,通过 runner.run(test\_suite) 来运行测试并生成报告。

通过以上步骤,我们可以有效地构建和运行测试用例,并生成详细的测试 报告,这对于自动化测试和持续集成(CI)流程至关重要。

# 6 Selenium 与持续集成

#### 6.1 **持续集成概念**

持续集成(Continuous Integration,简称 CI)是一种软件开发实践,要求团 队成员频繁地(每天至少一次)将他们的工作集成到共享的主干中。每次集成 (即代码合并)都通过自动化构建(包括编译、发布、自动化测试)来验证, 从而尽早地发现集成错误。持续集成的目的是减少集成问题,提高软件质量, 加快开发进度。

#### 6.1.1 为什么需要持续集成?

 早期发现错误:通过频繁的集成和自动化测试,可以尽早发现并 修复错误,避免在项目后期遇到难以解决的问题。

• 减少集成问题:频繁的集成可以减少大规模集成时出现的冲突和问题。

 提高团队协作:团队成员可以更频繁地交流和协作,提高整体开 发效率。

• 提高软件质量: 自动化测试确保了每次集成后软件的基本功能和 质量。

#### 6.2 配置 Jenkins 进行自动化测试

Jenkins 是一个开源的持续集成工具,它提供了丰富的插件支持,可以轻松 地与 Selenium 等测试框架集成,实现自动化测试的持续运行。

#### 6.2.1 安装 Jenkins

- 1. 下载 Jenkins 的最新版本。
- 2. 在服务器上安装 Jenkins,通常使用默认设置即可。
- 3. 启动 Jenkins 服务。

#### 6.2.2 安装 Selenium 插件

- 1. 登录 Jenkins, 进入"系统管理"->"插件管理"。
- 2. 搜索 "Selenium", 安装 Selenium 支持插件。
- 3. 重启 Jenkins 服务以应用更改。

#### 6.2.3 创建 Jenkins 任务

1. 在 Jenkins 首页, 点击"新建任务"。

- 2. 选择"构建一个自由风格的软件项目",并命名任务。
- 3. 在"源码管理"部分, 配置代码仓库的 URL 和凭证。

4. 在"构建触发器"部分,选择"构建每当代码提交时"或"定期 构建"。

5. 在"构建环境"部分,添加"安装本地系统工具"以配置 Python 环境。

6. 在"构建步骤"部分,添加"执行 Shell"或"执行 Windows 批处 理命令",编写自动化测试脚本的执行命令。

#### 6.2.4 示例:使用 Python 和 Selenium 进行自动化测试

#导入必要的库

from selenium import webdriver

```
from selenium.webdriver.common.keys import Keys import time
```

# 设置 ChromeDriver 的路径 driver\_path = '/path/to/chromedriver'

# 初始化 Chrome 浏览器

driver = webdriver.Chrome(executable\_path=driver\_path)

# 打开 Google 首页 driver.get("https://www.google.com")

#找到搜索框并输入关键词

search\_box = driver.find\_element\_by\_name("q")
search\_box.send\_keys("Selenium")
search\_box.send\_keys(Keys.RETURN)

#等待页面加载

time.sleep(5)

# 断言页面标题包含关键词

assert "Selenium" in driver.title

#关闭浏览器

driver.quit()

# 6.2.5 在 Jenkins 中执行 Python 测试脚本

在 Jenkins 任务的"构建步骤"中,添加以下 Shell 命令: python /path/to/your/test\_script.py

确保 Python 环境和 Selenium 库已经正确配置。

# 6.3 Selenium 与 CI/CD 管道

Selenium 可以无缝地集成到 CI/CD 管道中,实现自动化测试的持续运行。 在 CI/CD 管道中,Selenium 测试通常在构建阶段之后,部署之前执行,以确保 代码变更不会引入新的错误。

### 6.3.1 Jenkins Pipeline 示例

pipeline { agent any stages { 以上内容仅为本文档的试下载部分,为可阅读页数的一半内容。如 要下载或阅读全文,请访问: <u>https://d.book118.com/23813407310</u> 0006127